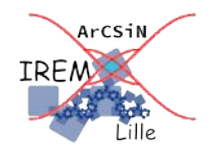

Identité :

# Après la propriété de Thalès : réciproque ?

Auteur : Emmanuel Ostenne

Le logo 🔚 indiquera qu'il est temps d'enregistrer ce document si ce n'est pas encore fait. Colorez vos réponses pour qu'elles soient bien visibles.

## **Une configuration pratique**

1- Démarrer le logiciel de géométrie dynamique GeoGebra (interface classique/géométrie).

2- Les indications suivantes visent à construire un triangle pour avoir une situation géométrique facile à étudier (ni trop petite, ni trop grande, pas un cas particulier ...)

Avec l'outil Droite , construire 3 droites (AB), (BC) et (AC).

Avec l'outil Distance ou Longueur , faire apparaître les mesures de longueur AB, BC et AC.

Avec l'outil Déplacer , rendre AB proche de 10 unités, BC proche de 7 unités et AC proche de 8 unités.

3- Avec l'outil Point sur Objet , placer alors un point M sur le droite (AB) : clic droit pour renommer.
Puis placer un point N sur la droite (AC).
Tracer la droite (MN).

4- Pour présenter le quotient  $\frac{AM}{AB}$  à côté de la construction,

avec l'outil Texte ABC, cliquer sur la zone de dessin.

Un dialogue comme ci-contre apparaît :

- activer le bouton [Formule LaTeX] en haut à droite

- saisir au clavier \frac{AM} {AB}=
- laisser le curseur de saisie après le =

- dans VAvancé, onglet 💭 , sélectionner (champ vide)

- cliquer dans le champ de saisie apparu et taper AM/AB
- valider par le bouton [OK].

5- Faire de même pour présenter le quotient  $\frac{AN}{AC}$ .

#### Situation n°1 : en restant dans le triangle

- 6- Si ce n'est pas le cas, déplacer le point M pour qu'il soit sur le segment [AB], Si nécessaire aussi, déplacer le point N sur le segment [AC].
- 7- Déplacer les points M et N sans sortir du triangle ABC pour obtenir l'égalité des résultats des 2 quotients affichés précédemment,  $\frac{AM}{AB}$  et  $\frac{AN}{AC}$ .
- 8- Coller-ci après une copie d'écran de la figure obtenue dans GeoGebra:
- 9- En déplaçant à nouveau le point M et/ou le point N (toujours dans le triangle), proposer alors deux autres copies d'écran où les rapports sont à nouveau égaux à d'autres valeurs :

| Texte             |       |                    |               |       |    |
|-------------------|-------|--------------------|---------------|-------|----|
| В.                | Z [   | Sérif              | Formule LaTeX |       |    |
| AN                | /}{AB | }= <mark>AM</mark> | /AB           |       |    |
| Avance            | é     |                    |               |       |    |
| Aperçu            | 0     | αβγ                | Formule LaTe  | х     |    |
| (champ vide)<br>B |       |                    | AC            |       |    |
|                   |       |                    | A             | NULER | ОК |

10- Que remarque-t-on concernant la droite (MN) dans les différentes situations obtenues aux questions 8 et 9 ?

### Situation n°2 : en sortant du triangle

- 11- Déplacer le point M pour que M soit sur la demi-droite [AB) mais ne soit pas sur le segment [AB].
- 12- En bougeant le point N <u>sur le segment</u> [AC], peut-on avoir égalité des rapports  $\frac{AM}{AB}$  et  $\frac{AN}{AC}$ ? Expliquer pourquoi c'était prévisible.
- 13- Déplacer alors N sur la droite (AC) pour obtenir l'égalité des rapports  $\frac{AM}{AB}$  et  $\frac{AN}{AC}$ .
- 14- Coller une copie d'écran ci-après.

15- En déplaçant de nouveau M et N avec les consignes 11 et 13, que remarque-t-on concernant la droite (MN) ?

#### <u>Situation n°3 : en sortant du triangle autrement</u> 🔚

16- Déplacer le point M pour que M ne soit pas sur la demi-droite [AB).

17- En déplaçant le point N sur la droite (AC), trouver alors deux situations différentes où l'égalité  $\frac{AM}{AB} = \frac{AN}{AC}$  semble être vraie.

Pour chacune d'elles :

- faire une copie d'écran et la coller ci-dessous,
- décrire la position du point N sur la figure,
- faire un commentaire sur la position de la droite (MN).